## 志のログインから閲覧まで

## ログインの方法

ログインページへアクセス (https://kokorozashi.ed.ehime-u.ac.jp)

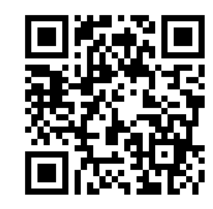

画面中央部以下にある、UserID と Password の欄に入力後、下部にある「Login」を押下

| 遠隔学習支援システム                                   |  |  |  |
|----------------------------------------------|--|--|--|
| 正課生、教職員、管理者はこちらよりログインしてください                  |  |  |  |
| 愛媛大学シングルサインオンへ                               |  |  |  |
| 志からGoogleメールアドレスを設定済みの正課外生の方はこちらよりログインしてください |  |  |  |
| Googleシングルサインオンへ                             |  |  |  |
| 上記以外の方はUserIDとPasswordを入力の上、Loginボタンを押してください |  |  |  |
| UserID                                       |  |  |  |
|                                              |  |  |  |
| Password                                     |  |  |  |
|                                              |  |  |  |
| Login                                        |  |  |  |
|                                              |  |  |  |

パスワードを忘れた場合はこちら

ここで、「新しいデバイスよりログインされました」との表示がされる場合は ご登録のメールアドレス宛に「志」よりメールが届いておりますので、 メールに記載の URL を、<mark>ログインを行いたいデバイス</mark>でクリック。

## 講座の見方

ログイン後、画面右上のユーザー名をクリックしてメニューを表示

| (S) \$ 44×7                                         |             |
|-----------------------------------------------------|-------------|
| 定期メンテナンスの時間:毎日2:30~4:00、祝日を除く毎週水曜日18:00~19:00       |             |
| 本人認証確認                                              |             |
| ディスカッションに新着の投稿があります                                 |             |
| 情報通信システム感論(実習を含む。)                                  |             |
| 情報科教育法2                                             |             |
| 情報科教学法士                                             |             |
|                                                     |             |
| <u>新着一覧(最新3件まで表示されます)</u><br><sup>新書一覧はありません。</sup> |             |
|                                                     |             |
| <u>全体お知らせ一覧</u>                                     |             |
| お知らせはありません。                                         | すべてを折りたたむ 🔁 |
|                                                     |             |
| 講座お知らせ一覧                                            |             |
| お知らせはありません。                                         |             |
|                                                     | すべてを折りたたむ 🚏 |

メニューから、講座一覧をクリック

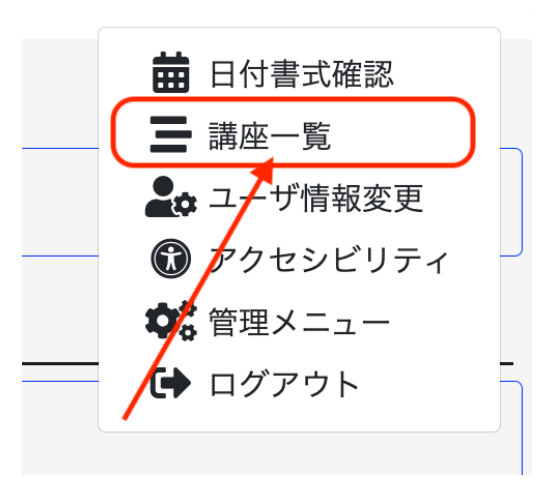

ソルーンノ教育センソー開発部 ▼

条件を指定して、検索ボタンをクリック

| 年度 *必須                    | 2023へ変更  |
|---------------------------|----------|
|                           | 2024     |
| 講座(コース)(あいまい検索)           |          |
| 教職員名称(あいまい検索)             |          |
| 時間割コード(完全一致)              |          |
| 開講状態                      |          |
| 並び順項目                     | <b>`</b> |
| 開講開始日                     | ~        |
| 並び順                       |          |
| ● 昇順 ── 降順                |          |
| <b>全講座検索対象</b><br>② 全講座検索 |          |
|                           |          |

閲覧したい講座名をクリック

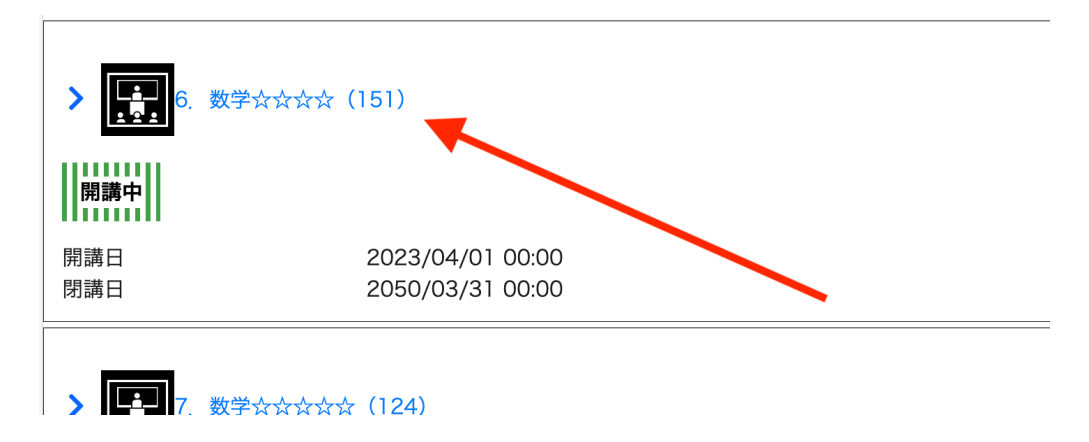

講座の詳細画面が表示された場合は、「スケジュール」タブから閲覧が可能です。

| <b>数学</b> ☆☆☆☆     |              |                    |
|--------------------|--------------|--------------------|
|                    | 全時間 121時間 (  | 9分 受講時間 00時間 00分   |
| シラバス 講座お知らせ スケジュール | 成績確認 アンケート結果 |                    |
|                    |              | ずべて表示              |
| > 1. 表紙(ひょうし)      | 公開開始日:20     | 23/04/01 00:00 未受講 |
| > 2. 目次(もくじ)-1     | 公開開始日:20     | 23/04/01 00:00 未受講 |
|                    |              |                    |

途中まで閲覧している場合は、前回の続きから表示されます。